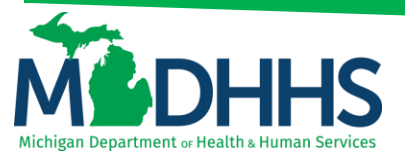

#### Member Tab

#### Navigating the Member tab within CHAMPS

Disclaimer: The following guideline was developed with the intent of the user having access to CHAMPS with a Full Access profile. Users may not be able to view all screens or functions of CHAMPS if they do not have a Full Access profile. Users would need to work with their Organization's Domain Administrator if they should have access to a CHAMPS Full Access profile or would like to change their Profile.

It is up to the Organization to determine the appropriate access a user should be granted. The Domain Administrator can assign the applicable profile to the User.

CHAMPS available profiles:

- CHAMPS Full Access
- CHAMPS Limited Access
- Claims Access
- Eligibility Inquiry
- FS LPHD
- FS Clinic
- FS LEA
- FS ISD
- FS THC Clinic
- Hospice Admission
- Hospital Admission
- MI Choice Enrollment
- NF Admission
- PACE Enrollment
- Prior Authorization Access
- Provider Enrollment Access
- SPF Admin

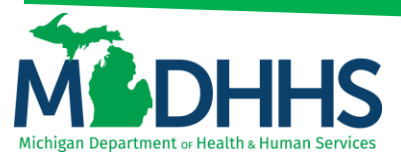

Click on the Member Tab:

|                     | y Inbox - Provider - Claims - | Member + PA +      |          |                               |                  |           |                      |            | >        |
|---------------------|-------------------------------|--------------------|----------|-------------------------------|------------------|-----------|----------------------|------------|----------|
| 1 Million II        |                               | T                  |          | Note Pad                      | External Links • | ★ My Favo | rites 🕶              | 🖨 Print    | Help     |
| A > Provider Portal |                               |                    |          |                               |                  |           |                      |            |          |
| NPI:                |                               | Name:              |          |                               |                  |           |                      |            |          |
| C Latest updates    |                               |                    |          |                               | Cale             | ndar      |                      |            | ^        |
| III My Reminders    |                               |                    |          |                               | • 2:             | 24 PM     | 4 December<br>Monday | 2017       |          |
| Filter By           |                               | Go                 |          | 🖺 Save Filters 🔻 My Filters 👻 |                  | 2017      | Decemb               | er         |          |
| Alert Type          | Alert Message                 | Alert Date         | Due Date | Read                          | Mo               | Tu We     | Th                   | Fr S       | a Su     |
| A.A.                | A V                           | ∆ ₹                | A ¥      | A.V.                          | 4                | 5 6       | 7                    | 1 2<br>8 9 |          |
|                     |                               | No Records Found ! |          |                               | 11               | 12 13     | 14                   | 15 1       |          |
|                     |                               |                    |          |                               | 18               | 19 20     | 21                   | 22 2       |          |
|                     |                               |                    |          |                               | 25               | 26 27     | 28                   | 29 3       |          |
|                     |                               |                    |          |                               | +                |           | Today                |            | <b>→</b> |
|                     |                               |                    |          |                               |                  |           |                      |            |          |

Select Eligibility Inquiry:

| (       | HAMPS         | ۲    | My Inbox + | Provider - | Claims 🕶 | Member 🕶         | PA▼               |       |          |              |                |               |        |          |                    |         |      | >      |
|---------|---------------|------|------------|------------|----------|------------------|-------------------|-------|----------|--------------|----------------|---------------|--------|----------|--------------------|---------|------|--------|
| 1       |               |      |            |            |          |                  | TY INQUIRY        |       |          |              | Note Pad       | external Line | iks 🕶  | ★ My Fav | orites 🕶           | 🖨 Pri   | nt ( | 9 Help |
| ∰ > Pro | ovider Portal |      |            |            |          | Eligibility Inqu | iry 📥 📩           |       |          |              |                |               |        |          |                    |         |      |        |
| NPI:    |               |      |            |            |          |                  |                   | Name: |          |              |                |               |        |          |                    |         |      |        |
| C       | Latest upd    | ates |            |            |          |                  |                   |       |          |              | ~              |               | Calend | ar       |                    |         |      | ^      |
|         | My Remind     | lers |            |            |          |                  |                   |       |          |              | ^              |               | 2:25   | PM       | 4 Decemb<br>Monday | er 2017 |      |        |
| Fil     | iter By       | ~    |            |            |          |                  | O Go              |       |          | Bave Filters | ▼ My Filters ▼ |               |        | 201      | 7 Decemi           | ber     |      |        |
|         | Alert Ty      | pe   |            | Alert Mes  | sage     |                  | Alert D           | ate   | Due Date | Rea          | d              | Mo            | Tu     | We       | Th                 | Fr      | Sa   | Su     |
|         | A 7           |      |            | A 7        |          |                  | ∆ <b>▼</b>        |       | A 7      | A 7          |                | 4             | 5      | 6        | 7                  | 1       |      |        |
|         |               |      |            |            |          | N                | o Records Found ! |       |          |              |                | 11            | 12     | 13       | 14                 | 15      |      |        |
|         |               |      |            |            |          |                  |                   |       |          |              |                | 18            | 19     | 20       | 21                 | 22      |      |        |
|         |               |      |            |            |          |                  |                   |       |          |              |                | 25            | 26     | 27       | 28                 | 29      |      |        |
|         |               |      |            |            |          |                  |                   |       |          |              |                |               | +      |          | Today              |         | -    | •      |
|         |               |      |            |            |          |                  |                   |       |          |              |                |               |        |          |                    |         |      |        |

Complete one of the following criteria sets to obtain the beneficiaries eligibility:

| CHAMPS K My Inbox + Provider + Claims + Member + PA +                                                                                                    |           |                                                  |                  |         | >    |
|----------------------------------------------------------------------------------------------------|-----------|--------------------------------------------------|------------------|---------|------|
| 1                                                                                                    | Note Pad  | 😔 External Links 🕶                               | ★ My Favorites + | 🚔 Print | Help |
| 👫 3 Provider Potal 3 Member Eligibility inquity                                                                                                    |           |                                                  |                  |         |      |
| CONTROL OF THE POLICIES     CONTROL OF THE POLICY INDURY ON A SPECIFIC MEMBER, COMPLETE ONE OF THE FOLLOWING CRITERIA SETS AND CLICK 'SUBMIT.     MEMBER INDCLIERY IDENTIFICATION NUMBER(CHI)(CARD NUMBER/PENDING ELIGIBILITY NID OR     LAST NAME, FIRST NAME AND DATE OF BIRTH OR     LAST NAME, FIRST NAME AND DATE OF BIRTH OR     SIN AND TATE OF BIRTH     ADDITIONAL SEARCH OPTIONS (Use if needed with one of the Search Options above to obtain a unique member match):     OENDER     ZUP CODE     COSE |           |                                                  |                  |         |      |
| # MEMBER ELIGIBILITY INQUIRY                                                                                                    |           |                                                  |                  |         | ^    |
| SEARCH MA PENDING ELIGIBILITY:  SEARCH BY SERVICE TYPE(S):  SERVICE PROVIDER NUPPROVIDER ID: *                                                                                                    |           |                                                  |                  |         |      |
| FILTER BY:SELECT-                                                                                                    |           | SSN:                                             |                  |         |      |
| Gender: -SELECT-                                                                                                    | MA INQUIR | Zip Code:<br>Case Number:<br>Y END DATE: 12/04/2 | 017              |         |      |
|                                                                                                    |           |                                                  |                  |         |      |

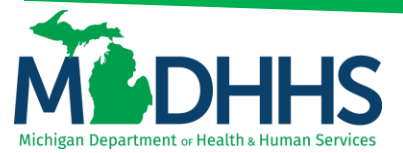

#### Click Submit

| CHAMPS K My Inbox + Provid                            | er≖ Claims≖ Refe            | erence 👻 Member 🕶           | PA▼                             |                |                  |                  |         | >      |
|-------------------------------------------------------|-----------------------------|-----------------------------|---------------------------------|----------------|------------------|------------------|---------|--------|
| 1                                                     |                             |                             | <b>b</b>                        | Note Pad 🛛 🚷 E | External Links 🕶 | ★ My Favorites → | 🖨 Print | 🛛 Help |
| + > Provider Portal > Member Eligibility Inquiry      |                             |                             |                                 |                |                  |                  |         |        |
| Close Submit                                          |                             |                             |                                 |                |                  |                  |         |        |
| TO SUBMIT AN ELIGIBILITY INQUIRY ON A SPECIFIC        | MEMBER, COMPLETE ONE        | E OF THE FOLLOWING CR       | ITERIA SETS AND CLICK 'SUBMIT'. |                |                  |                  |         |        |
| - MEMBER ID/CLIENT IDENTIFICATION NUMBER(C            | N)/CARD NUMBER/PENDIN       | NG ELIGIBILITY RID OR       |                                 |                |                  |                  |         |        |
| - LAST NAME, FIRST NAME AND DATE OF BIRTH C           | ik.                         |                             |                                 |                |                  |                  |         |        |
| - SSN AND DATE OF BIRTH                               |                             |                             |                                 |                |                  |                  |         |        |
| ADDITIONAL SEARCH OPTIONS (Use if needed w     GENDER | th one of the Search Option | ons above to obtain a uniqu | ue member match) :              |                |                  |                  |         |        |
| - ZIP CODE                                            |                             |                             |                                 |                |                  |                  |         |        |
| - CASE NUMBER                                         |                             |                             |                                 |                |                  |                  |         |        |
| III MEMBER ELIGIBILITY INQUIRY                        |                             |                             |                                 |                |                  |                  |         | ^      |
|                                                       |                             |                             |                                 |                |                  |                  |         |        |
| SEARCH MA PENDING ELIGIBILITY:                        |                             |                             |                                 |                |                  |                  |         |        |
| SEARCH BY SERVICE TYPE(S):                            |                             |                             |                                 |                |                  |                  |         |        |
| SERVICING PROVIDER NPI/PROVIDER ID:                   | *                           |                             |                                 |                |                  |                  |         |        |
| FILTER BY:                                            | -SELECT-                    |                             | SSI                             | ۹:             |                  |                  |         |        |
| LASTNAME                                              |                             |                             | FIRST NAM                       | :              |                  |                  |         |        |
| DATE OF BIRTH:                                        |                             |                             |                                 |                |                  |                  |         |        |
| Gender                                                | SELECT                      |                             | Zip Cod                         | e:             |                  |                  |         |        |
| MICHILD Case Number:                                  |                             |                             | MA Case Numbe                   | c              |                  |                  |         |        |
| INQUIRY START DATE:                                   | 12/04/2017                  |                             | INQUIRY END DAT                 | 12/04/2017     | *                |                  |         |        |
|                                                       |                             |                             |                                 |                |                  |                  |         |        |

The Members Eligibility Screen will display:

|                                                                                         |                                                          |                                                                                                   |                             |                                                              |                   |                                                                                                    |                                                                                                    | Note Pad                                                                     | External Links                                               | → ★ My Favo <u>rites</u> →                                                                                             | 🖨 Print                                                               | 6     |
|-----------------------------------------------------------------------------------------|----------------------------------------------------------|---------------------------------------------------------------------------------------------------|-----------------------------|--------------------------------------------------------------|-------------------|----------------------------------------------------------------------------------------------------|----------------------------------------------------------------------------------------------------|------------------------------------------------------------------------------|--------------------------------------------------------------|----------------------------------------------------------------------------------------------------|-----------------------------------------------------------------------|-------|
| rovider Portal > M                                                                      | lember Eligibility                                       | Inquiry > Member I                                                                                | Benefit Level               |                                                              |                   |                                                                                                    |                                                                                                    |                                                                              |                                                              |                                                                                                    |                                                                       |       |
| ,                                                                                       |                                                          |                                                                                                   |                             |                                                              |                   |                                                                                                    |                                                                                                    |                                                                              |                                                              |                                                                                                    |                                                                       | _     |
| ber ID:                                                                                 |                                                          |                                                                                                   |                             |                                                              |                   | Name:                                                                                                    |                                                                                                    |                                                                              |                                                              |                                                                                                    |                                                                       |       |
| ose                                                                                     |                                                          |                                                                                                   |                             |                                                              |                   |                                                                                                    |                                                                                                    |                                                                              |                                                              |                                                                                                    |                                                                       |       |
|                                                                                         | Info : Fee for S                                         | ervice Dental Cove                                                                                | rage (Note: Refer t         | Medicaid Provider M                                          | Ianual / MDHHS we | bsite for details on covered services                                                                    | including PA, copay and other                                                                                                | requirements. Some s                                                         | ervices may not be co                                        | vered if age 21 and older                                                                                              | r.)                                                                   |       |
|                                                                                         |                                                          |                                                                                                   |                             |                                                              |                   |                                                                                                    |                                                                                                    |                                                                              |                                                              |                                                                                                    |                                                                       |       |
|                                                                                         |                                                          |                                                                                                   |                             |                                                              |                   |                                                                                                    |                                                                                                    |                                                                              |                                                              |                                                                                                    |                                                                       |       |
| ING                                                                                     | UIRY DATE R                                              | ANGE: 12/04/20                                                                                    | 17 - 12/04/2017             |                                                              |                   |                                                                                                    | COMMERCIAL / OTHER:                                                                                                    | Y                                                                            |                                                              |                                                                                                    |                                                                       |       |
|                                                                                         | GE                                                       | NDER:                                                                                             |                             |                                                              |                   |                                                                                                    | CSHCS RESTRICTIONS:                                                                                                    | N                                                                            |                                                              |                                                                                                    |                                                                       |       |
|                                                                                         | DATE OF                                                  | BIRTH:                                                                                            |                             |                                                              |                   |                                                                                                    | MHP PCP:                                                                                                    | N                                                                            |                                                              |                                                                                                    |                                                                       |       |
|                                                                                         | CASE NU                                                  | MBER:                                                                                             |                             |                                                              |                   | ВМ                                                                                                    | PROVIDER RESTRICTION:                                                                                                    | N                                                                            |                                                              |                                                                                                    |                                                                       |       |
|                                                                                         | CASE P                                                   | HONE:                                                                                             |                             | EXT:                                                         |                   |                                                                                                    | INDICATORS:                                                                                                    | Y                                                                            |                                                              |                                                                                                    |                                                                       |       |
|                                                                                         | CASE                                                     | FMAIL ·                                                                                           |                             |                                                              |                   |                                                                                                    | COST SHARE MET                                                                                                    | Y                                                                            |                                                              |                                                                                                    |                                                                       |       |
| COU                                                                                     |                                                          | ENCE-                                                                                             |                             |                                                              |                   | 0                                                                                                    | P AMOUNT REMAINING(\$):                                                                                                    |                                                                              |                                                              |                                                                                                    |                                                                       |       |
| 0001                                                                                    | NTT OF RESID                                             | LINCE.                                                                                            |                             |                                                              |                   |                                                                                                    | AF ANOUNT REMAINING(0).                                                                                                    | 0.00                                                                         |                                                              |                                                                                                    |                                                                       |       |
|                                                                                         | MAGICATE                                                 | GORY:                                                                                             |                             |                                                              |                   |                                                                                                    | WORKER LOAD NUMBER:                                                                                                    |                                                                              |                                                              |                                                                                                    |                                                                       |       |
|                                                                                         |                                                          |                                                                                                   |                             |                                                              |                   |                                                                                                    |                                                                                                    |                                                                              |                                                              |                                                                                                    |                                                                       |       |
| м                                                                                       | IA PROGRAM                                               | CODE:                                                                                             |                             |                                                              |                   |                                                                                                    | MDHHS PHONE:                                                                                                    |                                                                              |                                                              |                                                                                                    |                                                                       |       |
| м                                                                                       | IA PROGRAM<br>CITIZEI                                    | CODE:<br>NSHIP:                                                                                   |                             |                                                              |                   |                                                                                                    | MDHHS PHONE:<br>MDHHS COUNTY:                                                                                                |                                                                              |                                                              |                                                                                                    |                                                                       |       |
| REDET                                                                                   | IA PROGRAM<br>CITIZEI<br>TERMINATION                     | CODE:<br>NSHIP:<br>DATE:                                                                          |                             |                                                              |                   |                                                                                                    | MDHHS PHONE:<br>MDHHS COUNTY:                                                                                                |                                                                              |                                                              |                                                                                                    |                                                                       |       |
| REDET                                                                                   | IA PROGRAM<br>CITIZEI<br>TERMINATION                     | CODE:<br>NSHIP:<br>DATE:                                                                          |                             |                                                              |                   |                                                                                                    | MDHHS PHONE:<br>MDHHS COUNTY:                                                                                                | Print Member Su<br>Non Covered Set                                           | mmary<br>vice Types                                          |                                                                                                    |                                                                       |       |
| REDET                                                                                   | IA PROGRAM<br>CITIZEI<br>TERMINATION                     | CODE:<br>NSHIP:<br>DATE:                                                                          |                             |                                                              |                   |                                                                                                    | MDHHS PHONE:<br>MDHHS COUNTY:                                                                                                | Print Member Su<br>Non Covered Ser                                           | mmary<br>vice Types                                          |                                                                                                    |                                                                       |       |
| REDE1                                                                                   | IA PROGRAM<br>CITIZEI<br>TERMINATION                     | CODE:<br>NSHIP:<br>DATE:                                                                          |                             |                                                              |                   |                                                                                                    | MDHHS PHONE:<br>MDHHS COUNTY:                                                                                                | Print Member Su<br>Non Covered Ser                                           | mmary<br>vice Types                                          |                                                                                                    |                                                                       |       |
| REDE1<br>BENEFIT PL                                                                     | AA PROGRAM<br>CITIZEI<br>TERMINATION<br>ANS<br>PET       | CODE:<br>NSHIP:<br>DATE:<br>Benefit Plan Typ                                                      | e                           | CHAMPS Provider I                                            | d                 | Service Type Details                                                                                     | MDHHS PHONE:<br>MDHHS COUNTY:<br>Created Dat                                                                                 | Print Member Su<br>Non Covered Set                                           | mmary<br>vice Types                                          | Start Date                                                                                                    | End Date                                                              |       |
| REDET<br>BENEFIT PL                                                                     | AA PROGRAM<br>CITIZEI<br>TERMINATION<br>ANS<br>PET<br>AT | CODE:<br>NSHIP:<br>DATE:<br>Benefit Plan Typ                                                      | •                           | CHAMPS Provider I                                            | đ                 | Service Type Details                                                                                     | MDHHS PHONE:<br>MDHHS COUNTY:<br>Created Dat<br>AV                                                                           | Print Member Su<br>Non Covered Set                                           | mmary<br>vice Types                                          | Start Date<br>▲♥                                                                                                    | End Date<br>∡⊽                                                        |       |
| M<br>REDET<br>BENEFIT PL<br>efit Plan Id                                                | A PROGRAM<br>CITIZEI<br>TERMINATION                      | CODE:<br>NSHIP:<br>DATE:<br>Benefit Plan Typ<br>AV<br>FEE FOR SERVI                               | •                           | CHAMPS Provider I                                            | d                 | Service Type Details<br>A*<br>Citic To View Service Types                                                | MDHHS PHONE:<br>MDHHS COUNTY:<br>Created Dat<br>4*<br>0306/2016                                                              | Print Member Su<br>Non Covered Set<br>Transac<br>AV<br>03/06/20              | mmary<br>vice Types<br>tion Date                             | Start Date<br>▲ ¥<br>12/04/2017                                                                                        | End Date<br>47<br>12/04/2017                                          |       |
| M<br>REDET<br>BENEFIT PL                                                                |                                                          | CODE:<br>NSHIP:<br>DATE:<br>Benefit Plan Typ<br>AV<br>FEE FOR SERVI-<br>MANAGED CARE              | •<br>ce                     | CHAMPS Provider I<br>A V<br>2813563                          | d                 | Service Type Details<br>A*<br>Citck To New Service Types<br>Citck To New Service Types                   | MDHHS PHONE:<br>MDHHS COUNTY:<br>Created Dat<br>47<br>0306/2016<br>10/12/2017                                                | Print Member Su<br>Non Covered Set<br>* Transac<br>4*<br>0306/20<br>10/12/20 | mmary<br>vice Types<br>tion Date<br>16<br>17                 | Start Dote<br>A ¥<br>1204/2017<br>1204/2017<br>4 Cm                                                                    | End Date<br>AV<br>12/04/2017<br>12/04/2017                            |       |
| M<br>REDET<br>BENEFIT PL<br>MT Plan Id<br>W Page: 1                                     | A PROGRAM<br>CITIZEI<br>TERMINATION                      | CODE:<br>NSHIP:<br>DATE:<br>Benefit Plan Typ<br>AV<br>FEE FOR SERVIN<br>MNAGED CARR               | CE<br>E<br>SaveToXLS        | CHAMPS Provider I<br>AV<br>2813563                           | d                 | Service Type Details<br>A*<br>Click To View Service Types<br>Click To View Service Types<br>Viewing Pz   | MDHHS PHONE:<br>MDHHS COUNTY:<br>Created Dat<br>A V<br>0306/2016<br>10/12/2017<br>ge: 1                                      | Print Member Su<br>Non Covered Ser<br>Transac<br>47<br>030620<br>10/1220     | mmary<br>vice Types<br>tion Date<br>16<br>17                 | Start Date<br>AV<br>1204/2017<br>1204/2017<br>42 First 4 Prev                                                          | End Date<br>▲♥<br>12/04/2017<br>12/04/2017<br>▶ Next ≫                | ▶ Las |
| M<br>REDET<br>BENEFIT PL<br>efft Plan Id<br>ew Page: 1                                  |                                                          | CODE:<br>NSHIP:<br>DATE:<br>Benefit Plan Typ<br>AV<br>FEE FOR SERVIN<br>MNAGED CARE               | CE<br>E<br>SaveToXLS        | CHAMPS Provider I<br>AT<br>2813563                           | d                 | Service Type Details<br>AT<br>Click To View Service Types<br>Click To View Service Types<br>Viewing Pa   | MDHHS PHONE:<br>MDHHS COUNTY:<br>Created Dat<br>4 V<br>0306/2016<br>10/12/2017<br>ge: 1                                      | Print Member Su<br>Non Covered Ser<br>Transac<br>Av<br>0305/20<br>10/12/20   | mmary<br>vice Types<br>tion Date<br>16<br>17                 | Start Date<br>AV<br>1204/2017<br>1204/2017<br>4204/2017<br>4204/2017<br>4204/2017                                      | End Date<br>47<br>12/04/2017<br>12/04/2017<br>Next >>                 | ▶ Las |
| M<br>REDET<br>BENEFIT PL<br>efft Plan Id<br>ew Page: 1<br>PATIENT PA                    |                                                          | CODE:<br>NSHIP:<br>DATE:<br>Benefit Plan Typ<br>AT<br>FEE FOR SERVI<br>MANAGED CARE<br>Page Count | CE<br>SaveToXLS             | CHAMPS Provider I<br>AT<br>2813563                           | a                 | Service Type Details<br>AT<br>Citick To View Service Types<br>Citick To View Service Types<br>Viewing Pa | MDHHS PHONE:<br>MDHHS COUNTY:<br>Created Dat<br>4 T<br>00502016<br>10/12/2017<br>pp: 1                                       | Print Member Su<br>Non Covered Ser<br>av<br>0306/20<br>10/12/20              | mmary<br>vice Types<br>tion Date                             | Start Date<br><b>A</b> Y<br>1204/2017<br>1204/2017<br>(C First) C Prev                                                 | End Date<br>▲▼<br>12/04/2017<br>12/04/2017<br>Next ≫                  | ► Las |
| M<br>REDET<br>BENEFIT PL<br>efit Plan Id<br>ew Page: 1<br>PATIENT PA<br>Ices Applicable |                                                          | CODE:<br>NSHIP:<br>DATE:<br>Benefit Plan Typ<br>AV<br>FEE FOR SERV<br>MANAGED CART                | •<br>CE<br>CSaveToXLS       | CHAMPS Provider I<br>&V<br>2013063                           | d                 | Service Type Details<br>AT<br>Citick To View Service Types<br>Citick To View Service Types<br>Viewing Pa | MDHHS PHONE:<br>MDHHS COUNTY:<br>Created Dat<br>47<br>0306/2016<br>10/12/2017<br>ge: 1                                       | Print Member Su<br>Non Covered Set<br>Transac<br>47<br>0306/20<br>10/12/20   | mmary<br>vice Types<br>tion Date<br>15<br>17                 | Start Date           AY           1204/2017           1204/2017           1204/2017           1204/2017           Date | End Date<br>▲▽<br>12/04/2017<br>12/04/2017<br>Next ≫                  | ► Las |
| M<br>REDET<br>BENEFIT PL<br>efft Plan Id<br>ew Page: 1<br>PATIENT PA                    | A PROGRAM<br>CITIZEI<br>TERMINATION<br>ANS<br>PET<br>AV  | CODE:<br>NSHIP:<br>DATE:<br>Benefit Plan Typ<br>AT<br>FEE FOR SERVA<br>MANAGED CART<br>Page Count | e<br>ce<br>E<br>C SaveToXLS | CHAMPS Provider I<br>AT<br>2813563<br>Patient Pay Amou<br>AT | d                 | Service Type Details<br>a*<br>Citck To New Service Types<br>Citck To New Service Types<br>Viewing Pa     | MDHHS PHONE:<br>MDHHS COUNTY:<br>Created Dat<br>AV<br>0306/2016<br>10/12/2017<br>pe: 1<br>PPA Start Date<br>AV<br>ADDURDOT 7 | Print Member Su<br>Non Covered Set                                           | mmary<br>vice Types<br>50n Date<br>16<br>17<br>PPA End<br>47 | Start Date<br>47<br>1204/2017<br>1204/2017<br>(C First & Prev<br>Date                                                  | End Date<br>▲∇<br>12:04/2017<br>12:04/2017<br>12:04/2017<br>> Next >> | ► Las |

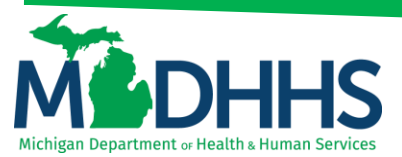

Review the Benefit Plan Id, Benefit Plan Type, Created date, Transaction date, Start date & End date:

| CHAMPS < My Inbox                           | <ul> <li>Provider +</li> </ul> | Claims - Reference -             | Member -          | PA -                                     |                             |                                    |                          |                         |            |       |
|---------------------------------------------|--------------------------------|----------------------------------|-------------------|------------------------------------------|-----------------------------|------------------------------------|--------------------------|-------------------------|------------|-------|
| 1                                           |                                |                                  |                   |                                          |                             | Note Pad                           | 😔 External Links 🗸       | ★ My Favorites -        | 🖨 Print    | 🕤 Hel |
| > Provider Portal > Member Eligibility Inqu | ry > Member Benefit            | Level                            |                   |                                          |                             |                                    |                          |                         |            |       |
| Member ID:                                  |                                |                                  |                   | Name:                                    |                             |                                    |                          |                         |            |       |
| O Close                                     |                                |                                  |                   |                                          |                             |                                    |                          |                         |            |       |
| Info : Fee for Servic                       | e Dental Coverage (M           | Note: Refer to Medicaid Provider | Manual / MDHHS we | bsite for details on covered services in | cluding PA, copay and other | requirements. Some se              | ervices may not be cover | ed if age 21 and older. | 3          |       |
|                                             |                                |                                  |                   |                                          |                             |                                    |                          |                         |            | ^     |
|                                             |                                |                                  |                   |                                          |                             |                                    |                          |                         |            |       |
| INQUIRY DATE RANG                           | E: 12/04/2017 - 12             | /04/2017                         |                   | C                                        | OMMERCIAL / OTHER:          | Y                                  |                          |                         |            |       |
| GENDE                                       | R:                             |                                  |                   |                                          | CSHCS RESTRICTIONS:         | N                                  |                          |                         |            |       |
| DATE OF BIRT                                | н:                             |                                  |                   |                                          | MHP PCP:                    | N                                  |                          |                         |            |       |
| CASE NUMBE                                  | R:                             |                                  |                   | BMP                                      | PROVIDER RESTRICTION:       | N                                  |                          |                         |            |       |
| CASE PHON                                   | IE:                            | EXT:                             |                   |                                          | INDICATORS:                 | Ŷ                                  |                          |                         |            |       |
| CASE EMA                                    |                                |                                  |                   |                                          | COST SHARE MET:             | T                                  |                          |                         |            |       |
| COUNTY OF RESIDENC                          | .с.:<br>IV.                    |                                  |                   | CAP                                      | AMOON I REMAINING(S):       | 0.00                               |                          |                         |            |       |
| MAGICATEGO                                  | (T:                            |                                  |                   |                                          | MORKER LOAD NUMBER:         |                                    |                          |                         |            |       |
| CITIZENSH                                   | ID-                            |                                  |                   |                                          | MOHIES COUNTY:              |                                    |                          |                         |            |       |
| REDETERMINATION DA                          | TE-                            |                                  |                   |                                          |                             |                                    |                          |                         |            |       |
|                                             |                                |                                  |                   |                                          |                             | Print Member Su<br>Non Covered Ser | mmary<br>vice Types      |                         |            |       |
|                                             |                                |                                  |                   |                                          |                             |                                    |                          |                         |            | ^     |
| Benefit Plan Id                             | enefit Plan Type               | CHAMPS Provider                  | Id                | Service Type Details                     | Created Dat                 | Transact                           | tion Date                | Start Date              | End Date   |       |
| AT AT A                                     | *                              |                                  |                   |                                          | A.4                         | A.A.                               |                          | A.V                     | <b>A</b> ⊽ |       |
| MA                                          | EE FOR SERVICE                 |                                  |                   | Click To View Service Types              | 03/06/2016                  | 03/06/20                           | 16                       | 12/04/2017              | 12/04/2017 |       |
| РІНР                                        | ANAGED CARE                    | 2813563                          |                   | Click To View Service Types              | 10/12/2017                  | 10/12/20                           | 17                       | 12/04/2017              | 12/04/2017 |       |
| View Page: 1 OGO                            | Page Count                     | aveToXLS                         |                   | Viewing Pag                              | E: 1                        |                                    | •                        | K First K Prev          | > Next     | Last  |
| III PATIENT PAY                             |                                |                                  |                   |                                          |                             |                                    |                          |                         |            | ^     |
| Services Applicable                         |                                | Patient Pay Amo                  | ount              |                                          | PPA Start Date              |                                    | PPA End D                | ite                     |            |       |
| **                                          |                                | **                               |                   |                                          | <b>A</b> ▼                  |                                    | A.                       |                         |            |       |
| LTC/Inpatient                               |                                | 0                                |                   | Manda - Da                               | 12/04/2017                  |                                    | 12/04/2017               |                         |            |       |
| View Page: 1 O Go                           | Page Count                     | aveToXLS                         |                   | Viewing Pag                              | e: 1                        |                                    | •                        | K First K Prev          | > Next >>  | Last  |

- **Benefit Plan Id**: The type of benefit plan the beneficiary is enrolled in. (click hyperlink for Benefit Plan Description)
- **PET**: A seven digit alpha character code that will indicate the beneficiary enrollment type. Previously Level of Care code. (Click hyperlink for PET description)
- Benefit Plan Type: Describes the Benefit Plan ID whether it is Fee for Service, Managed Care, etc.,
- Created Date: The date the eligibility was created
- Transaction Date: The date the eligibility was updated
- State Date: The effective date for the benefit plan
- End Date: The end-date for the benefit plan

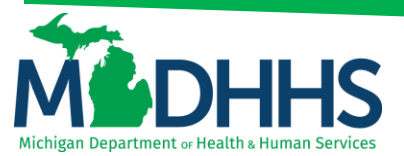

Click on, Click to view Service Types, under Service Type Details:

|                                                                                                    | < My I                                                             | nbox - Provider                                                                                         | Claims -           | Reference -                                                       | Member -        | PA -                                                                                                    |                                                                                                    |                                                                                 |                                                                    |                                                                                                    |                                                                     |      |
|----------------------------------------------------------------------------------------------------|--------------------------------------------------------------------|----------------------------------------------------------------------------------------------------|--------------------|-------------------------------------------------------------------|-----------------|----------------------------------------------------------------------------------------------------|----------------------------------------------------------------------------------------------------|---------------------------------------------------------------------------------|--------------------------------------------------------------------|----------------------------------------------------------------------------------------------------|---------------------------------------------------------------------|------|
| 1                                                                                                    |                                                                    |                                                                                                    |                    |                                                                   |                 |                                                                                                    |                                                                                                    | 🔓 Note Pad                                                                      | 😔 External Links 🕶                                                 | 🛨 My Favorites 🗝                                                                                          | 🚔 Print                                                             | O He |
| Provider Portal > Me                                                                                                    | ember Eligibility                                                  | Inquiry > Member Be                                                                                     | nefit Level        |                                                                   |                 |                                                                                                    |                                                                                                    |                                                                                 |                                                                    |                                                                                                    |                                                                     |      |
| ember ID:                                                                                                    |                                                                    |                                                                                                    |                    |                                                                   |                 | Name:                                                                                                    |                                                                                                    |                                                                                 |                                                                    |                                                                                                    |                                                                     |      |
| Close                                                                                                    |                                                                    |                                                                                                    |                    |                                                                   |                 |                                                                                                    |                                                                                                    |                                                                                 |                                                                    |                                                                                                    |                                                                     |      |
|                                                                                                    | ala - Faa las f                                                    | ander Dental Course                                                                                     | aa (Nata: Dafas ta | Medicaid Deceider N                                               | annal ( MDUUE   | website for details on several consists inc                                                                                      | huding DA, separated other m                                                                              | auizanate Como co                                                               | mines may not be come                                              | ad if ago 21 and older                                                                                    |                                                                     |      |
|                                                                                                    | nio. ree loi a                                                     | ervice Dental Covera                                                                                    | ge (note, kerer to | Medicald Provider #                                               | failual / Monna | website for details on covered services inc                                                                                      | during PA, copay and other in                                                                             | equirements, aonie se                                                           | vices may not be cover                                             | eu il age 21 and older.                                                                                   | ,<br>,                                                              |      |
| 18                                                                                                    |                                                                    |                                                                                                    |                    |                                                                   |                 |                                                                                                    |                                                                                                    |                                                                                 |                                                                    |                                                                                                    |                                                                     | ^    |
| INQ                                                                                                    | UIRY DATE R                                                        | ANGE: 12/04/2017                                                                                        | - 12/04/2017       |                                                                   |                 | co                                                                                                    | MMERCIAL / OTHER:                                                                                         | Y                                                                               |                                                                    |                                                                                                    |                                                                     |      |
|                                                                                                    | GE                                                                 | INDER:                                                                                                  |                    |                                                                   |                 |                                                                                                    | CSHCS RESTRICTIONS:                                                                                       | N                                                                               |                                                                    |                                                                                                    |                                                                     |      |
|                                                                                                    | DATE OF                                                            | BIRTH:                                                                                                  |                    |                                                                   |                 |                                                                                                    | MHP PCP:                                                                                                  | N                                                                               |                                                                    |                                                                                                    |                                                                     |      |
|                                                                                                    | CASE NU                                                            | MBER:                                                                                                   |                    |                                                                   |                 | BMP P                                                                                                    | ROVIDER RESTRICTION:                                                                                      | N                                                                               |                                                                    |                                                                                                    |                                                                     |      |
|                                                                                                    | CASE P                                                             | HONE:                                                                                                   |                    | EXT:                                                              |                 |                                                                                                    | INDICATORS:                                                                                               | Y                                                                               |                                                                    |                                                                                                    |                                                                     |      |
|                                                                                                    | CASE                                                               | EMAIL:                                                                                                  |                    |                                                                   |                 |                                                                                                    | COST SHARE MET:                                                                                           | Y                                                                               |                                                                    |                                                                                                    |                                                                     |      |
| COUN                                                                                                    | TY OF RESID                                                        | DENCE:                                                                                                  |                    |                                                                   |                 | CAP                                                                                                    | AMOUNT REMAINING(\$):                                                                                     | 0.00                                                                            |                                                                    |                                                                                                    |                                                                     |      |
|                                                                                                    | MAGI CATE                                                          | GORY:                                                                                                   |                    |                                                                   |                 | w                                                                                                    | ORKER LOAD NUMBER:                                                                                        |                                                                                 |                                                                    |                                                                                                    |                                                                     |      |
|                                                                                                    |                                                                    |                                                                                                    |                    |                                                                   |                 |                                                                                                    |                                                                                                    |                                                                                 |                                                                    |                                                                                                    |                                                                     |      |
| M                                                                                                    | A PROGRAM                                                          | CODE:                                                                                                   |                    |                                                                   |                 |                                                                                                    | MDHHS PHONE:                                                                                              |                                                                                 |                                                                    |                                                                                                    |                                                                     |      |
| м                                                                                                    | A PROGRAM<br>CITIZE                                                | CODE:<br>NSHIP:                                                                                         |                    |                                                                   |                 |                                                                                                    | MDHHS PHONE:<br>MDHHS COUNTY:                                                                             |                                                                                 |                                                                    |                                                                                                    |                                                                     |      |
| M                                                                                                    | A PROGRAM<br>CITIZE<br>ERMINATION                                  | CODE:<br>NSHIP:<br>DATE:                                                                                |                    |                                                                   |                 |                                                                                                    | MDHHS PHONE:<br>MDHHS COUNTY:                                                                             | Print Member Sur                                                                | nmary                                                              |                                                                                                    |                                                                     |      |
| REDET                                                                                                    | A PROGRAM<br>CITIZE<br>ERMINATION                                  | CODE:<br>NSHIP:<br>DATE:                                                                                |                    |                                                                   |                 |                                                                                                    | MDHHS PHONE:<br>MDHHS COUNTY:                                                                             | Print Member Sur<br>Non Covered Sen                                             | nmary<br>vice Types                                                |                                                                                                    |                                                                     |      |
| REDET                                                                                                    | A PROGRAM<br>CITIZE<br>ERMINATION                                  | CODE:<br>NSHIP:<br>DATE:                                                                                |                    |                                                                   |                 |                                                                                                    | MDHHS PHONE:<br>MDHHS COUNTY:                                                                             | Print Member Sur<br>Non Covered Sen                                             | nmary<br>vice Types                                                |                                                                                                    |                                                                     | ^    |
| M<br>REDET                                                                                                    | A PROGRAM<br>CITIZE<br>ERMINATION<br>ANS                           | CODE:<br>NSHIP:<br>DATE:<br>Benefit Plan Type                                                           |                    | CHAMP's Provider                                                  | Id              | Service Type Details                                                                                                    | MDHHS PHONE:<br>MDHHS COUNTY:<br>Created Date                                                             | Print Member Sur<br>Non Covered Sen<br>Transacti                                | nmary<br>vice Types                                                | Start Date                                                                                                | End Date                                                            | ^    |
| M<br>REDET<br>BENEFIT PL/<br>enefit Plan Id                                                                                                    | A PROGRAM<br>CITIZE<br>ERMINATION<br>ANS                           | CODE:<br>NSHIP:<br>DATE:<br>Benefit Plan Type                                                           |                    | CHAMP'S Provider I                                                | Id              | Service Type Details                                                                                                    | MDHHS PHONE:<br>MDHHS COUNTY:<br>Created Date                                                             | Print Member Sur<br>Non Covered Sen<br>Transact                                 | nmary<br>vice Types                                                | Start Date                                                                                                | End Date<br>▲⊽                                                      | ^    |
| M<br>REDET                                                                                                    | A PROGRAM<br>CITIZE<br>ERMINATION<br>ANS                           | CODE:<br>NSHIP:<br>DATE:<br>Benefit Plan Type<br>AT<br>FEE FOR SERVICE<br>MANAGED CADE                  |                    | CHAMP5 Provider I                                                 | Id              | Service Type Details<br>A*<br>Click To View Service Types<br>Click To View Service Types                                         | MDHHS PHONE:<br>MDHHS COUNTY:<br>Created Date<br>AV<br>0306/2016<br>10/2/2017                             | Print Member Sur<br>Non Covered Sen<br>Transacti<br>4¥<br>03/0/201              | nmary<br>vice Types                                                | Start Date<br>AV<br>12/04/2017<br>12/04/2017                                                              | End Date                                                            | •    |
| M<br>REDET<br>BENEFIT PL/<br>Ienefit Plan Id<br>Ly<br>AA<br>9HP<br>View Page: 1                                                                        | A PROGRAM<br>CITIZE<br>ERMINATION<br>ANS<br>PET<br>AT              | CODE:<br>NSHIP:<br>DATE:<br>Benefit Plan Type<br>AT<br>PEE FOR SERVICE<br>MANAGED CARE<br>B Page Count  | SaveToXLS          | CHAMP'S Provider I<br>AV<br>2813563                               | id              | Service Type Details<br>4 *<br>Citic To View Service Types<br>Citic To View Service Types<br>Viewing Page:                       | MDHHS PHONE:<br>MDHHS COUNTY:<br>Created Date<br>**<br>0300/2016<br>10/12/2017                            | Print Member Sur<br>Non Covered Ser<br>Transacti<br>A¥<br>0300/201<br>10/12/201 | nmary<br>vice Types<br>ion Date<br>i6<br>.7                        | Start Date<br>A ¥<br>12/04/2017<br>12/04/2017<br>First & Prev 1                                           | End Date<br>av<br>12/04/2017<br>12/04/2017<br>Next >>               | Last |
| M<br>REDET<br>BENEFIT PL.<br>BENEFIT PL.<br>BENEFIT PL.<br>V<br>V<br>V<br>V<br>V<br>V<br>V<br>V<br>V<br>V<br>V<br>V<br>V<br>V<br>V<br>V<br>V<br>V<br>V | A PROGRAM<br>CITIZE<br>ERMINATION<br>ANS<br>PET<br>AT              | CODE:<br>NSHIP:<br>DATE:<br>DATE:<br>FEE FOR SERVICE<br>MANAGED CARE<br>Page Count                      | SaveToXLS          | CHAMPS Provider I<br>AV<br>2813553                                | id              | Service Type Details<br>L*           Citick To View Service Types           Citick To View Service Types           Viewing Page: | MDHHS PHONE:<br>MDHHS COUNTY:<br>Created Date<br>4*<br>0306/2016<br>10/12/2017                            | Print Member Sur<br>Non Covered Sen<br>Transact<br>47<br>0306/201<br>10/12/201  | nmary<br>vice Types<br>ion Date<br>i6<br>7<br>2                    | Start Date<br>▲▼<br>12/04/2017<br>12/04/2017<br>Filtst                                                    | End Date<br>AV<br>12/04/2017<br>12/04/2017<br>Next >>               | Last |
| M<br>REDET                                                                                                    | A PROGRAM<br>CITIZE<br>ERMINATION<br>ANS<br>PET<br>AV<br>O Co      | CODE:<br>NSHIP:<br>DATE:<br>AT<br>FEE FOR SERVICE<br>MANAGED CARE<br>Page Court                         | SaveToXLS          | CHAMPS Provider I<br>47<br>2813563                                | id              | Service Type Details<br>AT<br>Click To View Service Types<br>Click To View Service Types<br>Viewing Page:                        | MDHHS PHONE:<br>MDHHS COUNTY:<br>Created Date<br>AV<br>CS06/2016<br>10/12/2017                            | Print Member Sur<br>Non Covered Sen<br>Transact<br>47<br>43<br>40<br>10/12/201  | nmary<br>vice Types<br>ion Date<br>7<br>7                          | Start Date           AY           1204/2017           1204/2017           First            Prev         1 | End Date<br>AV<br>12/04/2017<br>12/04/2017<br>12/04/2017<br>Next >> | Last |
| M<br>REDET                                                                                                    | A PROGRAM<br>CITIZE<br>ERMINATION<br>ANS<br>PET<br>AV<br>V         | CODE:<br>NSHIP:<br>DATE:<br>Benefit Plan Type<br>AT<br>FEE FOR SERVICE<br>MANAGED CARE<br>Page Count    | C SaveToXLS        | CHAMP 8 Provider I<br>4 V<br>2013063                              | Id              | Service Type Details<br>Av<br>Citch To View Service Types<br>Citch To View Service Types<br>Viewing Page:                        | MDHHS PHONE:<br>MDHHS COUNTY:<br>Created Date<br>4*<br>0306/2016<br>10/12/2017<br>1<br>PPA Start Date     | Print Member Sur<br>Non Covered Sen<br>Transacti<br>4*<br>0300/201<br>10/12/201 | nimary<br>vice Types                                               | Start Date<br>▲¥<br>1204/2017<br>1204/2017<br>1 Pinst ≪ Prev :                                            | End Date<br>AV<br>12/04/2017<br>12/04/2017<br>Next >>               | Last |
| M<br>REDET                                                                                                    | A PROGRAM<br>CITIZE<br>ERMINATION<br>ANS<br>PET<br>AV<br>O Go<br>Y | CODE:<br>NSHIP:<br>DATE:<br>AT<br>FEE FOR SERVICE<br>MANAGE CARE<br>Im Page Count                       | SaveToXLS          | CHAMP 8 Provider I<br>& V<br>2613553<br>Patient Pay Amol<br>& V   | id<br>unt       | Service Type Details<br>A*<br>CREATO View Service Types<br>CREATO View Service Types<br>Viewing Page:                            | MDHHS PHONE:<br>MDHHS COUNTY:<br>Created Date<br>AV<br>0306/2016<br>10/12/2017<br>1                       | Print Member Sur<br>Non Covered Sen<br>Transact<br>10/12/201                    | nimary<br>vice Types<br>ion Date<br>is<br>77<br>PPA End Date<br>av | Start Date<br>▲♥<br>1204/2017<br>1204/2017<br>First: ▲ Prev 1<br>1<br>1                                   | End Date<br>▲▽<br>12/04/2017<br>12/04/2017<br>≫ Next ≫              | Last |
| M<br>REDET                                                                                                    | A PROGRAM<br>CITIZE<br>ERMINATION<br>ANS<br>PET<br>AV<br>Y         | CODE:<br>NSHIP:<br>IDATE:<br>Benetit Plan Type<br>Av<br>PEE For BERACE<br>MANAGED CARE<br>In Page Court | SaveToXLS          | CHAMPS Provider 6<br>AV<br>2013003<br>Patient Pay Amor<br>AV<br>0 | id<br>unt       | Service Type Details<br>AT<br>Clock To Yolw Service Types<br>Clock To Yolw Service Types<br>Viewing Page:                        | MDHHS PHONE:<br>MDHHS COUNTY:<br>Created Data<br>A*<br>03062016<br>1<br>PPA Start Data<br>A*<br>1204/2017 | Print Member Sur<br>Non Covered Ser<br>Transact<br>av<br>osolo201<br>10/12/201  | Inmary<br>vice Types                                               | Start Dats<br>▲¥<br>13:04/2017<br>13:04/2017<br>Find ▲ Prev 1<br>1<br>te                                  | End Date<br>▲マ<br>12/04/2017<br>12/04/2017<br>≫ Next ≫              | Last |

The Service Type Details page displays a list of services that are covered under that benefit plan.

Click Next to view the next page

| CHAMPS                   | ≮ My Inbox -              | Provider <del>+</del> | Claims 🕶        | Reference +          | Member <del>•</del> | PA▼    |            |              |                    |                             | >                      |
|--------------------------|---------------------------|-----------------------|-----------------|----------------------|---------------------|--------|------------|--------------|--------------------|-----------------------------|------------------------|
| 1                        |                           |                       |                 |                      |                     |        |            | 🔓 Note Pad   | 🖗 External Links 🕶 | ★ My Favorites <del>+</del> | 🖨 Print 🛛 🥹 Help       |
| 👫 > Provider Portal > Me | ember Eligibility Inquiry | Member Benefit L      | .evel > Benefit | Plan Service Types   |                     |        |            |              |                    |                             |                        |
| Member ID:               |                           |                       |                 |                      |                     | Name:  |            |              |                    |                             |                        |
| Close                    |                           |                       |                 |                      |                     |        |            |              |                    |                             |                        |
| III Member Ben           | efit Plan Service 1       | ypes                  |                 |                      |                     |        |            |              |                    |                             | *                      |
| None                     | <b>v</b>                  |                       | O Go            |                      |                     |        |            |              |                    | Save                        | Filters ▼ My Filters ▼ |
| Benefit Plan Id          | Service Type              | Code                  | Serv            | ice Type Descriptio  | n                   |        | Co-Payment | Co-Insurance | Deductible         | Start Date                  | End Date               |
| <b>▲</b> ▼               | <b>▲</b> ▼                |                       | <b>▲</b> ▼      |                      |                     |        | <b>▲</b> ▼ | <b>▲</b> ▼   | <b>▲</b> ▼         | <b>▲</b> ▼                  | <b>▲</b> ∇             |
| MA                       | 1                         |                       | Medi            | cal Care             |                     |        | 0          |              |                    | 12/05/2017                  | 12/05/2017             |
| MA                       | 2                         |                       | Surg            | ical                 |                     |        | 0          |              |                    | 12/05/2017                  | 12/05/2017             |
| MA                       | 4                         |                       | Diag            | nostic X-Ray         |                     |        | 0          |              |                    | 12/05/2017                  | 12/05/2017             |
| MA                       | 5                         |                       | Diag            | nostic Lab           |                     |        | 0          |              |                    | 12/05/2017                  | 12/05/2017             |
| MA                       | 6                         |                       | Radia           | ation Therapy        |                     |        | 0          |              |                    | 12/05/2017                  | 12/05/2017             |
| MA                       | 7                         |                       | Anes            | thesia               |                     |        | 0          |              |                    | 12/05/2017                  | 12/05/2017             |
| MA                       | 8                         |                       | Surg            | ical Assistance      |                     |        | 0          |              |                    | 12/05/2017                  | 12/05/2017             |
| MA                       | 12                        |                       | Dura            | ble Medical Equipme  | ent Purchased       |        | 0          |              |                    | 12/05/2017                  | 12/05/2017             |
| MA                       | 13                        |                       | Amb             | ulatory Service Cent | er Facility         |        | 0          |              |                    | 12/05/2017                  | 12/05/2017             |
| MA                       | 18                        |                       | Dura            | ble Medical Equipme  | ent Rental          |        | 0          |              |                    | 12/05/2017                  | 12/05/2017             |
| View Page: 2             | O Go Pa                   | ge Count 🗹 Sa         | weToXLS         |                      |                     | Viewir | g Page: 1  |              |                    | <b>«</b> First <b>P</b> rev | > Next >> Last         |

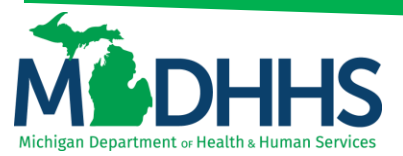

Once the service type details are reviewed, click Close

| CHAITIPS             |             | ny moox -          | Trovider -     | Cium        |                            | member -      | 10.   |            |              |                    |                |                |            |
|----------------------|-------------|--------------------|----------------|-------------|----------------------------|---------------|-------|------------|--------------|--------------------|----------------|----------------|------------|
| 1                    |             |                    |                |             |                            |               |       |            | Note Pad     | 🚱 External Links 🕶 | ★ My Favorites | r 🖨 Print      | 0 H        |
| Provider Portal > Me | mber Eligit | bility Inquiry 🗲 N | lember Benefit | Level > i   | Benefit Plan Service Types |               |       |            |              |                    |                |                |            |
| mber ID:             |             |                    |                |             |                            |               | Name: |            |              |                    |                |                |            |
| Close                |             |                    |                |             |                            |               |       |            |              |                    |                |                |            |
| Member Ben           | efit Plan   | Service Typ        | es             |             |                            |               |       |            |              |                    |                |                |            |
|                      |             |                    |                | 0.01        |                            |               |       |            |              |                    | Da             |                | -          |
| None                 | <b>v</b>    |                    |                | <b>O</b> G0 |                            |               |       |            |              |                    | <b>Sav</b>     | e Filters Y My | y Filters▼ |
| enefit Plan Id       |             | Service Type Co    | de             |             | Service Type Description   | on            |       | Co-Payment | Co-Insurance | Deductible         | Start Date     | End Date       |            |
| .v                   |             | <b>▲</b> ▼         |                |             | <b>▲</b> ▼                 |               |       | A.V        | <b>▲</b> ▼   | <b>▲</b> ▼         | ۸V             | <b>⊿</b> ⊼     |            |
| A                    |             | 1                  |                |             | Medical Care               |               |       | 0          |              |                    | 12/05/2017     | 12/05/2017     |            |
| A                    | :           | 2                  |                |             | Surgical                   |               |       | 0          |              |                    | 12/05/2017     | 12/05/2017     |            |
| A                    |             | 4                  |                |             | Diagnostic X-Ray           |               |       | 0          |              |                    | 12/05/2017     | 12/05/2017     |            |
| A                    | ;           | 5                  |                |             | Diagnostic Lab             |               |       | 0          |              |                    | 12/05/2017     | 12/05/2017     |            |
| A                    |             | 6                  |                |             | Radiation Therapy          |               |       | 0          |              |                    | 12/05/2017     | 12/05/2017     |            |
| A                    | ;           | 7                  |                |             | Anesthesia                 |               |       | 0          |              |                    | 12/05/2017     | 12/05/2017     |            |
| A                    | 1           | 8                  |                |             | Surgical Assistance        |               |       | 0          |              |                    | 12/05/2017     | 12/05/2017     |            |
| IA                   |             | 12                 |                |             | Durable Medical Equipm     | ent Purchased |       | 0          |              |                    | 12/05/2017     | 12/05/2017     |            |
| A                    |             | 13                 |                |             | Ambulatory Service Cent    | ter Facility  |       | 0          |              |                    | 12/05/2017     | 12/05/2017     |            |
| A                    |             | 18                 |                |             | Durable Medical Equipm     | ent Rental    |       | 0          |              |                    | 12/05/2017     | 12/05/2017     |            |
|                      |             |                    |                |             |                            |               |       |            |              |                    |                |                |            |

Back to the **Members Eligibility Screen**, underneath the **Benefit Plans** list, the **Patient Pay** section displays: This section provides the patient pay amount for nursing facility, hospice or inpatient care

|                                                                                                    |                                                                |                                                                                                    |                   |                                                                |                                                                                                    |                                                                                                    | Note Rad                                                                        | A External Links -              | + My Equation -                                                                                                    | A Print                                                               |
|----------------------------------------------------------------------------------------------------|----------------------------------------------------------------|----------------------------------------------------------------------------------------------------|-------------------|----------------------------------------------------------------|----------------------------------------------------------------------------------------------------|----------------------------------------------------------------------------------------------------|---------------------------------------------------------------------------------|---------------------------------|----------------------------------------------------------------------------------------------------|-----------------------------------------------------------------------|
| revider Dedal > Ma                                                                                                    | mber Elizibility                                               | Incuin: 1. Member Res                                                                                         | and Louis         |                                                                |                                                                                                    |                                                                                                    | Hoterad                                                                         | CALEFINIT ENIRS                 | A my ravontes -                                                                                                    | E                                                                     |
| rovider Ponal > Me                                                                                                    | ember Eligibility                                              | inquiry > Member Ber                                                                                          | nent Level        |                                                                |                                                                                                    |                                                                                                    |                                                                                 |                                 |                                                                                                    |                                                                       |
| ber ID:                                                                                                    |                                                                |                                                                                                    |                   |                                                                | Name:                                                                                                    |                                                                                                    |                                                                                 |                                 |                                                                                                    |                                                                       |
| ose                                                                                                    |                                                                |                                                                                                    |                   |                                                                |                                                                                                    |                                                                                                    |                                                                                 |                                 |                                                                                                    |                                                                       |
|                                                                                                    | de : Fee fer F                                                 | andes Dontal Courses                                                                                          | no (Noto: Dofer t | a Madicald Decyldor Ma                                         | nual / MDUHE website for details on covered convice                                                           | s including <b>DA</b> , consuland other re-                                                                      | ulamente Ferre con                                                              | ndees now not be cours          | and if any 31 and older                                                                                                    |                                                                       |
|                                                                                                    | 10. 10.1013                                                    | errice bentar coverag                                                                                         | je (note: Kerer ( | o realized Frontier ma                                         | indiary province for declars on covered service                                                               | s including PA, coping and other rea                                                                             | partennents, sonne se                                                           | Trices may not be core          | red if uge 11 and older.                                                                                                    | ,                                                                     |
|                                                                                                    |                                                                |                                                                                                    |                   |                                                                |                                                                                                    |                                                                                                    |                                                                                 |                                 |                                                                                                    |                                                                       |
| INQ                                                                                                    | UIRY DATE R                                                    | ANGE: 12/04/2017                                                                                              | - 12/04/2017      |                                                                |                                                                                                    | COMMERCIAL / OTHER: Y                                                                                            |                                                                                 |                                 |                                                                                                    |                                                                       |
|                                                                                                    | GE                                                             | NDER:                                                                                                    |                   |                                                                |                                                                                                    | CSHCS RESTRICTIONS: N                                                                                            | l.                                                                              |                                 |                                                                                                    |                                                                       |
|                                                                                                    | DATE OF                                                        | BIRTH:                                                                                                    |                   |                                                                |                                                                                                    | MHP PCP: N                                                                                                    | I                                                                               |                                 |                                                                                                    |                                                                       |
|                                                                                                    | CASE NU                                                        | MBER:                                                                                                    |                   |                                                                | BM                                                                                                    |                                                                                                    |                                                                                 |                                 |                                                                                                    |                                                                       |
|                                                                                                    | CASE P                                                         | HONE:                                                                                                    |                   | EXT:                                                           |                                                                                                    | INDICATORS: Y                                                                                                    |                                                                                 |                                 |                                                                                                    |                                                                       |
|                                                                                                    | CASE                                                           | EMAIL -                                                                                                    |                   |                                                                |                                                                                                    |                                                                                                    |                                                                                 |                                 |                                                                                                    |                                                                       |
| 00111                                                                                                    |                                                                |                                                                                                    |                   |                                                                |                                                                                                    |                                                                                                    | 00                                                                              |                                 |                                                                                                    |                                                                       |
| COUN                                                                                                    | IT OF RESID                                                    | ENCE:                                                                                                    |                   |                                                                |                                                                                                    | AP AMOUNT REMAINING(\$): 0                                                                                       | .00                                                                             |                                 |                                                                                                    |                                                                       |
|                                                                                                    | MAGI CATE                                                      | GORY:                                                                                                    |                   |                                                                |                                                                                                    | WORKER LOAD NUMBER:                                                                                              |                                                                                 |                                 |                                                                                                    |                                                                       |
|                                                                                                    |                                                                |                                                                                                    |                   |                                                                |                                                                                                    |                                                                                                    |                                                                                 |                                 |                                                                                                    |                                                                       |
| M/                                                                                                    | A PROGRAM                                                      | CODE:                                                                                                    |                   |                                                                |                                                                                                    | MDHHS PHONE:                                                                                                    |                                                                                 |                                 |                                                                                                    |                                                                       |
| M/                                                                                                    | A PROGRAM<br>CITIZEI                                           | CODE:                                                                                                    |                   |                                                                |                                                                                                    | MDHHS PHONE:<br>MDHHS COUNTY:                                                                                    |                                                                                 |                                 |                                                                                                    |                                                                       |
| REDETI                                                                                                    | A PROGRAM<br>CITIZEI<br>ERMINATION                             | CODE:<br>NSHIP:<br>DATE:                                                                                      |                   |                                                                |                                                                                                    | MDHHS PHONE:<br>MDHHS COUNTY:                                                                                    |                                                                                 |                                 |                                                                                                    |                                                                       |
| REDETI                                                                                                    | A PROGRAM<br>CITIZEI<br>ERMINATION                             | CODE:<br>NSHIP:<br>DATE:                                                                                      |                   |                                                                |                                                                                                    | MDHHS PHONE:<br>MDHHS COUNTY:                                                                                    | rint Member Sur                                                                 | nmary<br>vice Types             |                                                                                                    |                                                                       |
| REDETI                                                                                                    | A PROGRAM<br>CITIZEI<br>ERMINATION                             | CODE:<br>NSHIP:<br>DATE:                                                                                      |                   |                                                                |                                                                                                    | MDHHS PHONE:<br>MDHHS COUNTY:                                                                                    | rint Member Sur<br>Ion Covered Ser                                              | nmary<br>vice Types             |                                                                                                    |                                                                       |
| REDETI<br>BENEFIT PL/                                                                                                    | A PROGRAM<br>CITIZEI<br>ERMINATION                             | CODE:<br>NSHIP:<br>DATE:                                                                                      |                   |                                                                |                                                                                                    | MDHHS PHONE:<br>MDHHS COUNTY:                                                                                    | rint Member Sur<br>Ion Covered Ser                                              | nmary<br>vice Types             |                                                                                                    |                                                                       |
| REDETI<br>BENEFIT PL/                                                                                                    | A PROGRAM<br>CITIZEI<br>ERMINATION<br>ANS                      | CODE:<br>NSHIP:<br>DATE:<br>Benefit Plan Type                                                                 |                   | CHAMPS Provider Id                                             | Service Type Details                                                                                          | MDHHS PHONE:<br>MDHHS COUNTY:                                                                                    | rint Member Sur<br>Ion Covered Ser<br>Transact                                  | nmary<br>vice Types             | Start Date                                                                                                    | End Date                                                              |
| M/<br>REDETI<br>BENEFIT PL/                                                                                                    | A PROGRAM<br>CITIZEI<br>ERMINATION<br>ANS                      | CODE:<br>NSHIP:<br>DATE:<br>Benefit Plan Type                                                                 |                   | CHAMPS Provider Id                                             | Service Type Details                                                                                          | MDHHS PHONE:<br>MDHHS COUNTY:<br>Created Date                                                                    | Trint Member Sur<br>Ion Covered Ser<br>Transact                                 | nmary<br>vice Types<br>ion Date | Start Date                                                                                                    | End Date<br>▲⊽                                                        |
| M/<br>REDETI<br>BENEFIT PL/                                                                                                    | A PROGRAM<br>CITIZEI<br>ERMINATION<br>ANS                      | CODE:<br>NSHIP:<br>DATE:<br>Benefit Plan Type<br>AT<br>FEE FOR SERVICE<br>MANAGED CAPE                        |                   | CHAMP'S Provider Id                                            | Service Type Details<br>A*<br>Citick To View Service Types<br>Citick To View Service Types                    | MDHHS PHONE:<br>MDHHS COUNTY:<br>Created Date<br>av<br>0306/2016<br>91/20017                                     | Trint Member Sur<br>fon Covered Ser<br>Transact<br>47<br>03/06/201<br>10/12/081 | nmary<br>vice Types             | Start Date<br>A V<br>12/04/2017<br>12/04/2017                                                                                                    | End Date<br>▲▼<br>12/04/2017<br>12/04/2017                            |
| M/<br>REDETI<br>BENEFIT PL/<br>Hft Plan Id                                                                                                    | A PROGRAM<br>CITIZEI<br>ERMINATION<br>ANS<br>PET               | CODE:<br>NSHIP:<br>DATE:<br>Benefit Plan Type<br>AV<br>FEE FOR SERVICE<br>MANAGED CARE<br>BE PARE CONT        | R Samtavis        | CHAMPS Provider Id<br>¥¥<br>2813563                            | Service Type Details<br>A*<br>Citck To View Service Types<br>Citck To View Service Types<br>Viewing P         | MDHHS PHONE:<br>MDHHS COUNTY:<br>Created Date<br>av<br>0306/2016<br>10/12/2017<br>age: 1                         | Trint Member Sur<br>Ion Covered Ser<br>Transact<br>47<br>0306201<br>10/12201    | nimary<br>vice Types            | Start Date<br>AT<br>1204/2017<br>1204/2017<br>1204/2017<br>4204/2017                                                                                                    | End Date<br>▲▽<br>12/04/2017<br>12/04/2017<br>Next 20 12              |
| M/<br>REDETI<br>BENEFIT PL/<br>effit Plan Id<br>ew Page: 1                                                                                                    | A PROGRAM<br>CITIZEI<br>ERMINATION<br>ANS<br>PET<br>AV         | CODE:<br>NSHIP:<br>DATE:<br>DATE:<br>AT<br>FEE FOR SERVICE<br>MANAGED CARE<br>Page Count (                    | SaveToXLS         | CHAMPS Provider Id<br>AV<br>2813563                            | Service Type Details<br><b>A</b> *<br>Citck To View Service Types<br>Citck To View Service Types<br>Viewing P | MDHHS PHONE:<br>MDHHS COUNTY:<br>Created Date<br>av<br>aso62016<br>19/12/2017<br>age: 1                          | Trint Member Sur<br>ton Covered Ser<br>Transact<br>47<br>03/06/201<br>10/12/201 | nmary<br>vice Types             | Start Date<br>AT<br>1204/2017<br>1204/2017<br>Kt First C Prev 1                                                                                                    | End Date<br>▲▽<br>12/04/2017<br>12/04/2017<br>12/04/2017<br>Next ≫ La |
| M/<br>REDETI<br>BENEFIT PL/<br>efit Plan Id<br>ew Page: 1                                                                                                    | A PROGRAM<br>CITIZEI<br>ERMINATION<br>ANS<br>PET<br>AT         | CODE:<br>NSHIP:<br>DATE:<br>DATE:<br>EE FOR SERVICE<br>MANAGED CARE<br>E Page Count                           | SaveToXLS         | CHAMPS Provider Id<br>47<br>2813563                            | Service Type Details<br>AT<br>Citick To View Service Types<br>Citick To View Service Types<br>Viewing P       | MDHHS PHONE:<br>MDHHS COUNTY:                                                                                    | Trint Member Sur<br>Ion Covered Ser<br>Transact<br>AV<br>03/06/201<br>10/12/201 | nmary<br>vice Types             | Start Date<br>47<br>1204/2017<br>1204/2017<br>65 First 6 Prev 1                                                                                                    | End Date<br>&V<br>12/04/2017<br>12/04/2017<br>Next 3 La               |
| REDETI<br>BENEFIT PL/<br>effit Plan Id<br>ewy Page: 1                                                                                                    | A PROGRAM<br>CITIZEI<br>ERMINATION<br>ANS<br>PET<br>AT<br>O Go | CODE:<br>NSHIP:<br>DATE:<br>DATE:<br>AT<br>FEE FOR SERVICE<br>MANAGED CARE<br>Page Count                      | SaveToXLS         | CHAMPS Provider Id<br>A T<br>2813563                           | Service Type Details<br>AT<br>Citick To View Service Types<br>Citick To View Service Types<br>Viewing P       | MDHHS PHONE:<br>MDHHS COUNTY:<br>Created Date<br>A*<br>0306/2016<br>19/12/2017<br>age: 1                         | Trint Member Sur<br>Ion Covered Ser<br>Transact<br>47<br>0306/201<br>10/12/201  | nmary<br>vice Types             | Start Date<br>AT<br>1204/2017<br>1204/2017<br>4204/2017<br>4204/2017<br>4204/2017<br>1204/2017<br>4204/2017<br>1204/2017<br>1204/2 | End Date<br>47<br>1204/2017<br>1204/2017<br>Next ≫ La                 |
| MU<br>REDETI<br>BENEFIT PL/<br>efft Plan Id<br>ew Page: 1<br>PATIENT PATIENT | A PROGRAM<br>CITIZEI<br>ERMINATION<br>ANS<br>PET<br>AV<br>Y    | CODE:<br>NSHIP:<br>DATE:<br>DATE:<br>AT<br>FEE FOR SERVICE<br>MANAGED CARE<br>Page Count                      | SaveToXLS         | CHAMPS Provider Id<br>AT<br>2813563<br>Patient Pay Amour       | Service Type Details<br>AT<br>Citic To View Service Types<br>Citic To View Service Types<br>Viewing P         | MDHHS PHONE:<br>MDHHS COUNTY:<br>Created Date<br>AT<br>0306/2016<br>10/12/2017<br>age: 1<br>PPA Start Date<br>AT | Trint Member Sur<br>Ion Covered Ser<br>Transact<br>4*<br>03366201<br>10/12/201  | Inmary<br>vice Types            | Start Date<br>AV<br>1204/2017<br>1204/2017<br>45 First & Prev 1<br>ate                                                                                                    | End Date<br>∆7<br>1204/2017<br>1264/2017<br>Nest ≫ La                 |
| MV<br>REDETI<br>BENEFIT PLJ<br>efit Plan Id<br>ew Page: 1<br>PATIENT PATIENT | A PROGRAM<br>CITIZEI<br>ERMINATION<br>ANS<br>PET<br>AT<br>Y    | CODE:<br>NSHIP:<br>DATE:<br>DATE:<br>Benefit Plan Type<br>AT<br>FEE FOR SERVICE<br>MANAGED CARE<br>Page Count | SaveToXLS         | CHAMPS Provider Id<br>AT<br>2813553<br>Patient Pay Amour<br>AT | Service Type Details<br>A*<br>Citck To View Service Types<br>Citck To View Service Types<br>Viewing P         | MDHIS PHONE:<br>MDHIS COUNTY:                                                                                    | Trint Member Sur<br>Ion Covered Ser<br>Transact<br>47<br>0306/201<br>10/12/201  | nmary<br>vice Types             | Start Date<br>a*<br>1204/2017<br>1204/2017<br>42 Prev<br>1<br>ate                                                                                                    | End Date<br>47<br>1204/2017<br>1264/2017<br>1264/2017<br>Nest X La    |

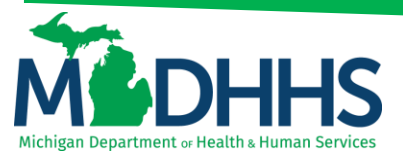

Also, displayed on the **Members Eligibility Screen** is the **Commercial/Other** indicator. If the beneficiary has other insurance users will see a "**Y**" and the commercial/other indicator will be a blue hyperlink. Once Commercial/Other has been selected the beneficiary's Third Party Liability (TPL) information will be displayed. If the beneficiary has no other insurance the user will see an "**N**"

| CHAMPS               | < My I            | nbox - Provi      | der - Claims -      | Reference -           | Member <del>v</del> | PA +                                    |                               |                                    |                         |                        |            |      |
|----------------------|-------------------|-------------------|---------------------|-----------------------|---------------------|-----------------------------------------|-------------------------------|------------------------------------|-------------------------|------------------------|------------|------|
| 1                    |                   |                   |                     |                       |                     |                                         |                               | Note Pad                           | 😪 External Links 🕶      | ★ My Favorites 👻       | 🖨 Print    | 0    |
| Provider Portal > Me | ember Eligibility | Inquiry > Member  | Benefit Level       |                       |                     |                                         |                               |                                    |                         |                        |            |      |
| ember ID:            |                   |                   |                     |                       |                     | Name:                                   |                               |                                    |                         |                        |            |      |
| Close                |                   |                   |                     |                       |                     |                                         |                               |                                    |                         |                        |            |      |
|                      | nfo : Fee for s   | ervice Dental Cov | rage (Note: Refer t | o Medicaid Provider I | Manual / MDHH       | website for details on covered services | including PA, copay and other | requirements. Some se              | arvices may not be cove | ed if age 21 and older | a          |      |
|                      |                   |                   |                     |                       |                     |                                         |                               |                                    | ,                       |                        |            |      |
|                      |                   |                   |                     |                       |                     |                                         |                               | _                                  |                         |                        |            |      |
| INQ                  | UIRY DATE F       | ANGE: 12/04/20    | 117 - 12/04/2017    |                       |                     | Ľ                                       | OMMERCIAL / OTHER:            | Y                                  |                         |                        |            |      |
|                      | GI                | INDER:            |                     |                       |                     |                                         | CSHCS RESTRICTIONS:           | N                                  |                         |                        |            |      |
|                      | DATE OF           | BIRTH:            |                     |                       |                     |                                         | MHP PCP:                      | Ν                                  |                         |                        |            |      |
|                      | CASE NU           | JMBER:            |                     |                       |                     | BMF                                     | PROVIDER RESTRICTION:         | N                                  |                         |                        |            |      |
|                      | CASE              | PHONE:            |                     | EXT:                  |                     |                                         | INDICATORS:                   | Y                                  |                         |                        |            |      |
|                      | CASE              | EMAIL:            |                     |                       |                     |                                         | COST SHARE MET:               | Y                                  |                         |                        |            |      |
| COUN                 | ITY OF RESI       | DENCE:            |                     |                       |                     | CA                                      | P AMOUNT REMAINING(\$):       | 0.00                               |                         |                        |            |      |
|                      | MAGICAT           | GORY:             |                     |                       |                     |                                         | WORKER LOAD NUMBER:           |                                    |                         |                        |            |      |
| M.                   | A PROGRAM         | CODE:             |                     |                       |                     |                                         | MDHHS PHONE:                  |                                    |                         |                        |            |      |
| PEDET                | ERMINATION        |                   |                     |                       |                     |                                         | MDHHS COUNTY:                 |                                    |                         |                        |            |      |
| REDEN                | L CHINA NOT       | DATE.             |                     |                       |                     |                                         |                               | Print Member Su<br>Non Covered Ser | mmary<br>vice Types     |                        |            |      |
| BENEFIT PL           | ANS               |                   |                     |                       |                     |                                         |                               |                                    |                         |                        |            | ~    |
| Benefit Plan Id      | PET               | Benefit Plan Ty   | e                   | CHAMPS Provider       | Id                  | Service Type Details                    | Created Date                  | Transact                           | tion Date               | Start Date             | End Date   |      |
| <b>*</b>             | <b>*</b> *        | **                |                     | **                    |                     | **                                      | **                            | **                                 |                         | **                     | ₽          |      |
| MA                   |                   | FEE FOR SERV      | CE                  | 2012522               |                     | Click To View Service Types             | 03/06/2016                    | 03/06/20                           | 16                      | 12/04/2017             | 12/04/2017 |      |
| View Page: 1         | 0.60              | Page Count        |                     | 2013303               |                     | Viewing Pa                              | je: 1                         | 10/12/20                           |                         | K First K Prev         | > Next >>  | Last |
|                      |                   |                   | E outeroxeo         |                       |                     |                                         |                               |                                    |                         |                        |            |      |
| PATIENT PA           | Y                 |                   |                     |                       |                     |                                         |                               |                                    |                         |                        |            | ^    |
| Services Applicable  |                   |                   |                     | Patient Pay Amo       | unt                 |                                         | PPA Start Date                |                                    | PPA End D               | ite                    |            |      |
| AT                   |                   |                   |                     | **                    |                     |                                         | **                            |                                    | A.A.                    |                        |            |      |
|                      |                   |                   |                     |                       |                     |                                         |                               |                                    |                         |                        |            |      |
| LTC/Inpatient        |                   |                   |                     | 0                     |                     |                                         | 12/04/2017                    |                                    | 12/04/2017              |                        |            |      |

After clicking on Commercial/Other the TPL Information will display:

| CHAMPS K My I                          | nbox + Provi     | der + Claims +      | Reference * | Men  | nber+ PA | •              |               |                  |                   |                  |                |
|----------------------------------------|------------------|---------------------|-------------|------|----------|----------------|---------------|------------------|-------------------|------------------|----------------|
|                                        |                  |                     |             |      |          |                |               | Note Pad         | External Links •  | ★ My Favorites → | 🖨 Print 🛛 🕤 He |
| > Provider Portal > Member Eligibility | Inquiry > Member | Benefit Level > TPL |             |      |          |                |               |                  |                   |                  |                |
| Aember ID:                             |                  |                     |             |      |          | Name:          |               |                  |                   |                  |                |
| Close Add New Policy                   |                  |                     |             |      |          |                |               |                  |                   |                  |                |
|                                        |                  |                     |             |      |          |                |               |                  |                   |                  |                |
|                                        |                  |                     |             |      |          |                |               |                  |                   |                  |                |
|                                        |                  |                     |             |      | SEARCH   | BY: MEMBER ID: | <b>O</b> G0   |                  |                   |                  |                |
| III MEMBER                             |                  |                     |             |      |          |                |               |                  |                   |                  | -              |
|                                        | MEMBER I         | <b>y</b> .          |             |      |          |                |               | NAME             |                   |                  |                |
|                                        | member n         |                     |             |      |          |                |               | DOB:             |                   |                  |                |
|                                        |                  |                     |             |      |          |                |               |                  |                   |                  |                |
| INSURANCE DETAILS                      |                  |                     |             |      |          |                |               |                  |                   |                  |                |
| All 🗸 Active 🗸 🕻                       | Go               |                     |             |      |          |                |               |                  |                   | Bave Filter      | ▼My Filters▼   |
| PAYER NAME                             | PAYER ID         | COVERAGE TYPE       | BIN         | PCN  | RX GROUP | GROUP NUMBER   | POLICY NUMBER | POLICY HOLDER ID | DATE LAST UPDATED | BEGIN DATE       | END DATE       |
| A.V                                    | A.4              | ۸V                  | ¥.4         | A.A. | A.4      | A.             | AV            | <b>₩</b> ₩       | A.¥               | A.4              | <b>A</b> ∑     |
| EXPRESS SCRIPTS                        | 30592020         | RX                  |             |      |          |                |               |                  | 01/11/2016        | 01/01/2013       | 12/31/2999     |
| DELTA DENTAL PLAN OF MI                | 03085010         | DO                  |             |      |          |                |               |                  | 10/04/2017        | 01/01/2012       | 12/31/2999     |
| BCBSM                                  | 00029010         | 10                  |             |      |          |                |               |                  | 02/04/2016        | 03/01/2016       | 12/31/2999     |
| View Page: 1 O Go                      | Page Count       | SaveToXLS           |             |      |          | Vie            | wing Page: 1  |                  |                   | & First & Prev > | Next >> Last   |

- Payer Name: The name of the payer
- Payer ID: This is the CHAMPS Payer ID that is need to complete DDE
- Coverage Type: Click the hyperlink to review the coverage type
- Group Number: The group number for the policy
- Policy Number: The policy number for the policy
- Date Last Updated: The date the information was last updated
- Begin Date: The date the coverage become effective / End Date: The date the coverage ended.

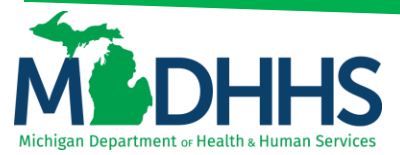

#### Click Close

| CHAMPS < My In                       | nbox - Provid                                                 | der - Claims -      | Reference + | Mer | nber - PA | -              |               |                  |                   |             |              |                   |       |
|--------------------------------------|---------------------------------------------------------------|---------------------|-------------|-----|-----------|----------------|---------------|------------------|-------------------|-------------|--------------|-------------------|-------|
| •                                    |                                                               |                     |             |     |           |                |               | 🔓 Note Pad       | External Links •  | ★ My Favori | tes 🕶 🖪      | Print C           | Ð H   |
| Provider Portal > Member Eligibility | Inquiry > Member                                              | Benefit Level > TPL |             |     |           |                |               |                  |                   |             |              |                   |       |
| ember ID:                            |                                                               |                     |             |     |           | Name:          |               |                  |                   |             |              |                   |       |
| Close Add New Policy                 |                                                               |                     |             |     |           |                |               |                  |                   |             |              |                   |       |
|                                      |                                                               |                     |             |     |           |                |               |                  |                   |             |              |                   |       |
|                                      |                                                               |                     |             |     |           |                |               |                  |                   |             |              |                   |       |
|                                      |                                                               |                     |             |     | SEARCH    | BY: MEMBER ID: | <b>⊙</b> Go   |                  |                   |             |              |                   |       |
| MEMBER                               |                                                               |                     |             |     |           |                |               |                  |                   |             |              |                   |       |
|                                      | MEMBER ID                                                     | 6                   |             |     |           |                |               | NAME:            |                   |             |              |                   |       |
|                                      |                                                               |                     |             |     |           |                |               | DOB:             |                   |             |              |                   |       |
| INSURANCE DETAILS                    |                                                               |                     |             |     |           |                |               |                  |                   |             |              |                   |       |
| All V Active V Ø Go                  |                                                               |                     |             |     |           |                |               |                  |                   | B           | Save Filters | <b>▼</b> My Filte | ers.• |
| PAYER NAME                           | PAYER ID                                                      | COVERAGE TYPE       | BIN         | PCN | RX GROUP  | GROUP NUMBER   | POLICY NUMBER | POLICY HOLDER ID | DATE LAST UPDATED | BEGI        | N DATE       | END DATE          | E     |
| A.A.                                 | <b>▲</b> ♥                                                    | ¥¥                  | ¥.A.        | ۸Ÿ  | ¥.A.      | <b>AV</b>      | <b>▲</b> ▼    | 4¥               | A.¥               | ¥.A.        |              | ₩V                |       |
| EXPRESS SCRIPTS                      | 30592020                                                      | RX                  |             |     |           |                |               |                  | 01/11/2016        | 01/01       | /2013        | 12/31/2999        | э     |
| DELTA DENTAL PLAN OF MI              | 03085010                                                      | DO                  |             |     |           |                |               |                  | 10/04/2017        | 01/01       | /2012        | 12/31/2999        | e     |
| BCBSM                                | 00029010                                                      | 10                  |             |     |           |                |               |                  | 02/04/2016        | 03/01       | /2016        | 12/31/2999        | 9     |
|                                      | View Page: 1 O Go Page Count C SaveToXLS Viewing Page: 1 (C F |                     |             |     |           |                |               |                  |                   |             |              |                   |       |